### Connexion à laclasse.com

### Qu'est-ce que laclasse.com ?

Laclasse.com est l'E.N.T. (Environnement Numérique de Travail) utilisé par le collège Frédéric Mistral de Feyzin.

L'accès à l'E.N.T. laclasse.com permet aux élèves et à leurs parents de communiquer avec les équipes éducatives, d'avoir accès à diverses ressources (liens, blogs, documents), **de consulter Pronote et d'effectuer des parcours PIX.** 

Depuis le 1<sup>er</sup> septembre 2021, les élèves et leurs parents doivent se connecter à laclasse.com grâce à leur compte Educonnect.

# Qu'est-ce qu'Educonnect ?

Educonnect est un compte créé par l'éducation nationale pour chaque enfant scolarisé et pour chacun de ses représentants légaux. Ce compte permet d'effectuer des démarches liées à la scolarité de l'élève (demande de bourse, vœux d'orientation en fin de 3ème) et d'accéder à son E.N.T.

# #Comment obtenir mes identifiants Educonnect ?

# Je suis un élève ...

Si je suis un élève, mes identifiants m'ont été distribués en début d'année scolaire. Il m'est fortement recommandé d'indiquer une adresse mail (la mienne ou celle de l'un de mes parents) lors de la personnalisation du mot de passe afin de pouvoir réinitialiser mon mot de passe moi-même. Si je ne parviens pas à retrouver mon mot de passe, je m'adresse à M.Belfiore, le principal adjoint.

# Je suis un parent ou un responsable légal d'un élève scolarisé au collège ...

Si je suis un parent (ou un responsable légal), j'active moi-même mon compte Educonnect en me rendant sur la page d'accueil d'Educonnect. Je clique sur « Représentant légal » puis sur « je n'ai pas de compte » et je suis la procédure indiquée en renseignant mon nom, mon prénom et mon numéro de téléphone (attention, je dois renseigner le même numéro que celui qui a été communiqué au collège). Si je ne parviens pas à activer mon compte Educonnect, je contacte M.Belfiore, le principal adjoint.

| lacias<br>Espace Numér | SE.COM                           | s de la Métropole de Ly | académie<br>Lyon<br>Adresse | GRANDLYON |  |
|------------------------|----------------------------------|-------------------------|-----------------------------|-----------|--|
|                        |                                  | Connectez-vous          | ;                           |           |  |
| avec un con            | npte partenaire :                | avec                    | c votre compte Laclass      | e.com :   |  |
| C                      | EDUCONNECT                       | Ident                   | lifiant:                    |           |  |
| é                      | ÉDUCATION NATIONALE PROFS/AGENTS | Moto                    | de passe:                   |           |  |
|                        |                                  | ou                      |                             | ۲         |  |
| 4                      | GRANDLYON CONNECT                |                         | rester connecté             |           |  |
|                        |                                  |                         | SE CONNE                    | ECTER     |  |
|                        |                                  | Moto                    | <u>de passe oublié ?</u>    | Contact   |  |
|                        |                                  |                         |                             |           |  |

1<sup>ère</sup> étape : je vais sur la page d'accueil de « laclasse.com » et je clique sur Educonnect

2<sup>ème</sup> étape : je clique sur mon profil (Représentant légal ou élève)

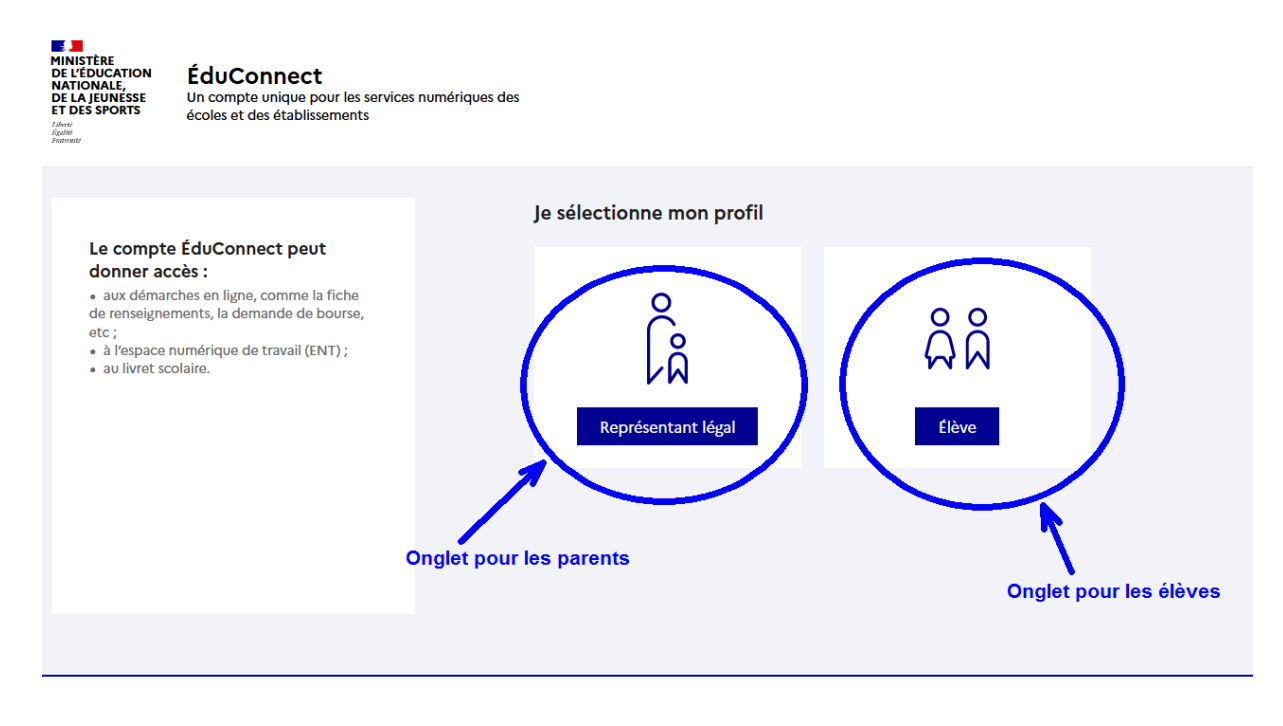

3<sup>ème</sup> étape : je saisis mon identifiant puis mon mot de passe Educonnect#